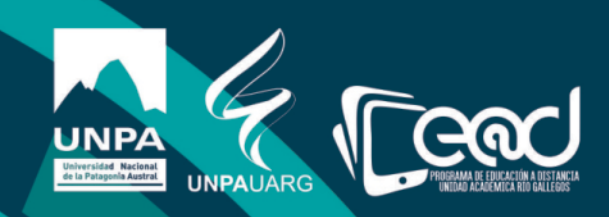

## Instructivo para crear una etiqueta.

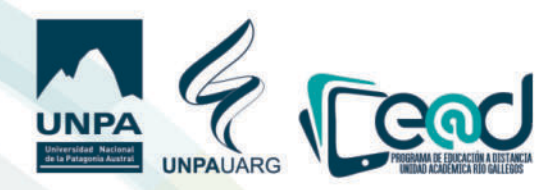

## Pasos para crear una etiqueta

El primer atributo a destacar es la ductilidad de este recurso y que nos pueden ser muy útiles para mejorar la apariencia de nuestras materias. Pueden usarse para establecer divisiones uisuales, o para insertar imágenes.

- Sirue para escribir títulos, subtítulos (con edición de tamaño y colores de letras)
- Además nos permite insertar imágenes.
- Nos permiten incrustar uideos o archiuos de sonido.
- Por ejemplo, podemos incrustar un uideo alojado en YouTube.

| IIS CRESS -                                         |                                                     |
|-----------------------------------------------------|-----------------------------------------------------|
| 040502)Espacio de aprendizaje sobre utilización del | I entorno UNPABIMODAL                               |
|                                                     |                                                     |
| Cuestiones Generales                                | BUSCAR EN LOS<br>FOROS                              |
| Anuncios de la Asignatura                           | E.                                                  |
| Bienvenidos al Taller<br>UNPABIMODAL ya             | Büsqueda avanzada 🍙                                 |
| Foro de Estudiantes                                 | EVENTOS<br>PRÓXIMOS                                 |
| Earo. de Brofesores                                 | No hay eventos próximos                             |
| No montrado e fos estudiantes                       | e a calendario<br>Nuevo evento                      |
| Consultas al Asistente de Alumnos No Presenciales   |                                                     |
| Programa                                            | ACTIVIDAD                                           |
| W Bibliografia                                      | Actividad deside lunes, 6 de abril d<br>2019, 15/33 |

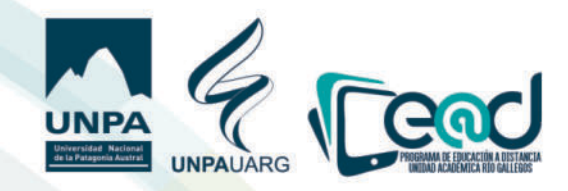

2) Seleccione "Añadir una actiuidad".

| * 🔅 Actividades y Recursos                                                                                                    | Editar +   |
|----------------------------------------------------------------------------------------------------|------------|
| Actualización de Datos Docentes 🖌                                                                                                    | Editar - 🔺 |
| En esta base de datos pueden actualizar sus Para subir rechivos, arrestrar y soltartos dentro de las secciones de los cursos                                                                            |            |
| 🛧 🛜 🛛 Uso del entorno 💉                                                                                                    | Editar - 🍝 |
| Biblioteca Académica Malvina Perazo UNPA - UARG                                                                                                    |            |
| El Monje y el libro Un video clásico a la hora de reflexionar sobre las nuevas tecnologías. Todos nos podemos sentir identificados con el Monje, al intentar aprender a utilizar una nueva herramiental | Editar -   |
| Materiales /<br>En este espacio se compartirá los documentos básicos de la versión moodle 3.3.3                                                                                                    | Editar -   |
| Tutoriales Moodle 3.3.3      Support Max pero Yos visibles en la silorità del curro     * A                                                                                                    | Editar -   |

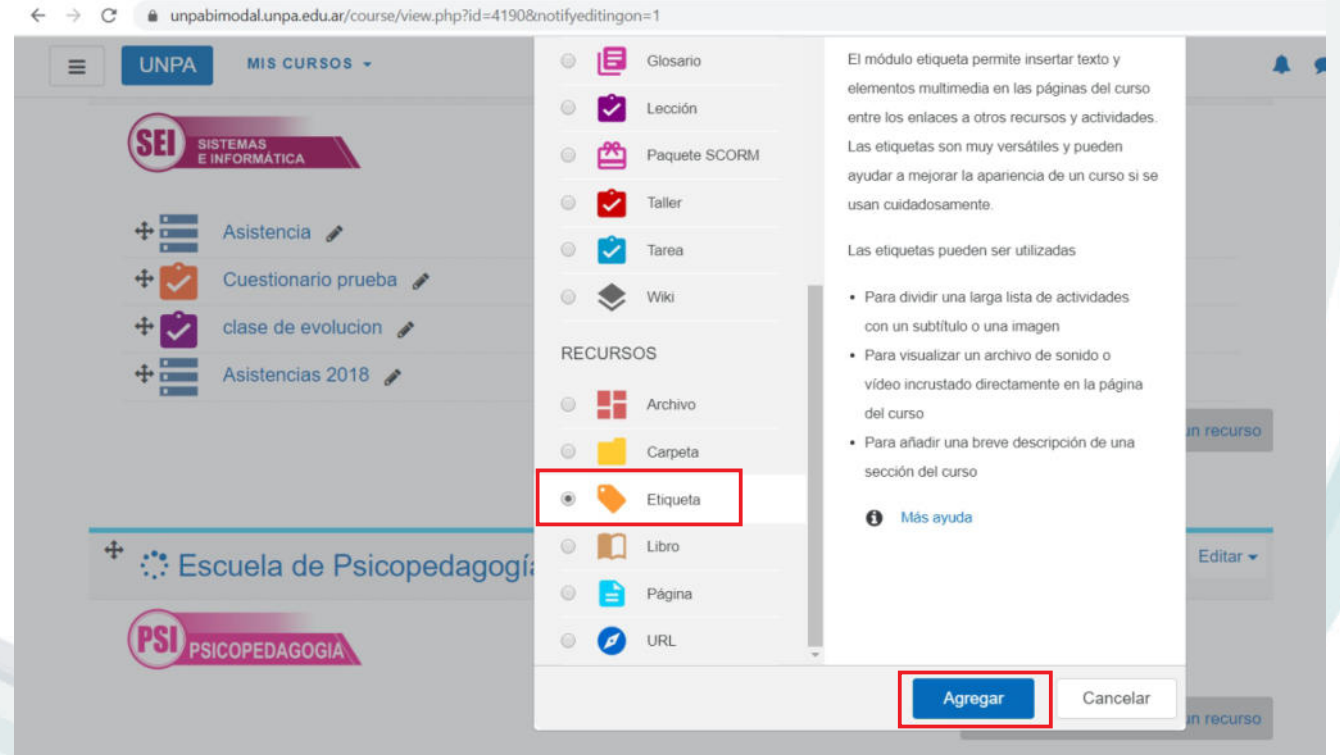

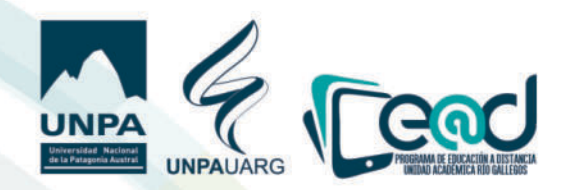

4) Abierta la etiqueta presionamos la herramienta "Enlace"

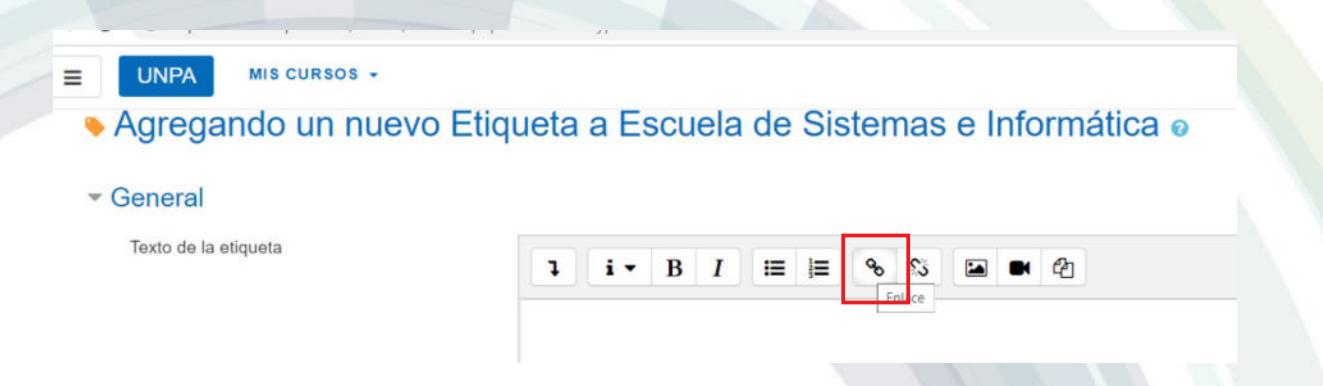

5)En otra uentana del nauegador seleccionamos el uideo que queremos insertar.

6)Una uez seleccionado el uideo en YouTube, copiamos el url (enlace) y lo pegamos en el cuadro que dice "Introcucir URL". Luego hacemos clic en "crear enlace".

| a a E | Crear enlace                                                                                                    | × |  |
|-------|----------------------------------------------------------------------------------------------------|---|--|
| i •   | Introducir URL<br><u>rJ3RR0N-OBUmi8smiyF5tQD4zblYgY8&amp;index</u> =7<br>Examinar repositorios<br>Abrir en una nueva ventana<br>Crear enlace |   |  |

7)Estamos listos "**Guardar cambios y regresar al curso**" allí podemos chequear que nuestro uideo se uisualiza directamente en el aula.

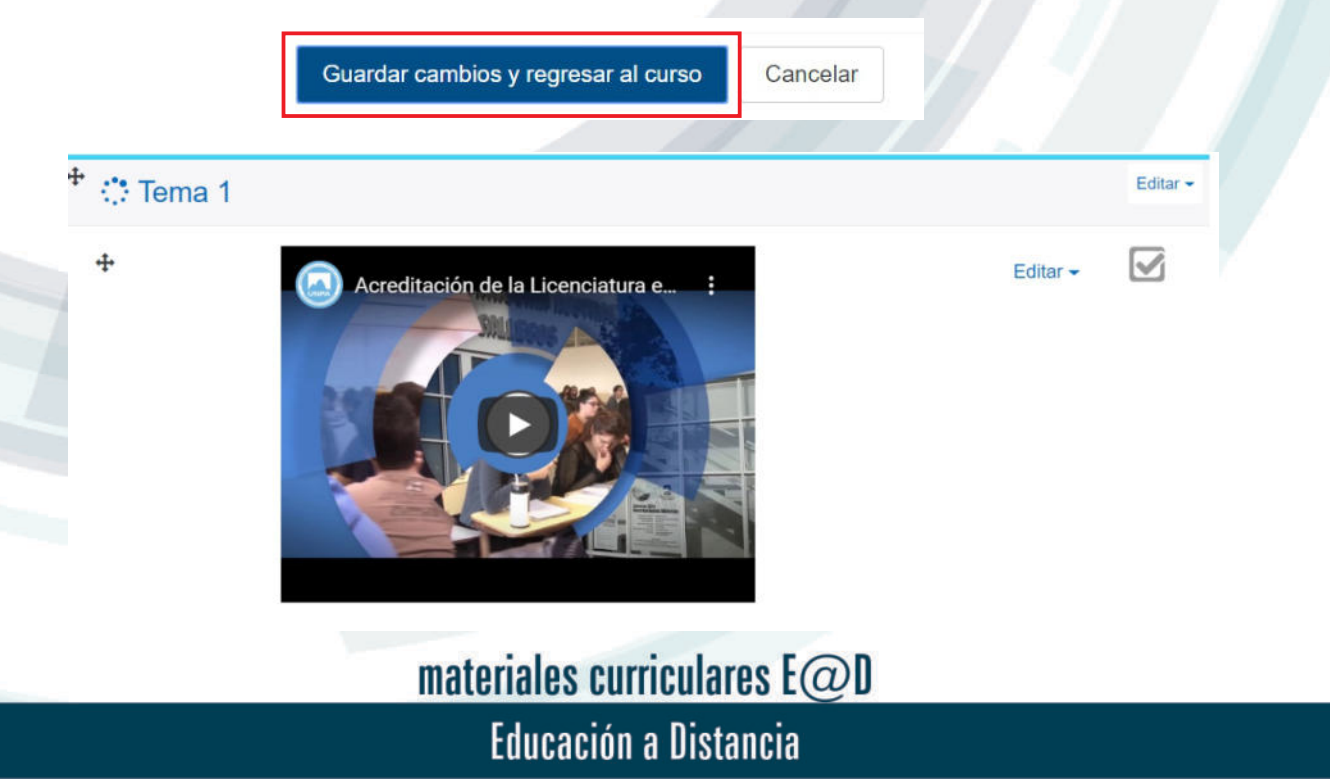

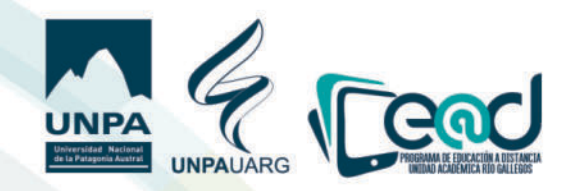

Ahora ueamos como incorporar una IMAGEN que ya tenemos en nuestra computadora. También se pueden subir imágenes alojadas en discos uirtuales (driue, onedriue, Dropbox)

1) Seleccione el recurso "etiqueta" y hacer click en "agregar".

| dagogí: | Archivo<br>Carpeta<br>Etiqueta<br>Libro<br>Página<br>URL | vić<br>de<br>• Pa<br>se | leo incrustado directamente<br>I curso<br>ra añadir una breve descrip<br>cción del curso<br>Más ayuda | en la página<br>ción de una | in recurso<br>Editar <del>v</del> |
|---------|----------------------------------------------------------|-------------------------|----------------------------------------------------------------------------------------------------|-----------------------------|-----------------------------------|
|         |                                                          |                         | Agregar                                                                                               | Cancelar                    | ID RECUISO                        |

2) Abierta la etiqueta seleccionamos en "Imagen".

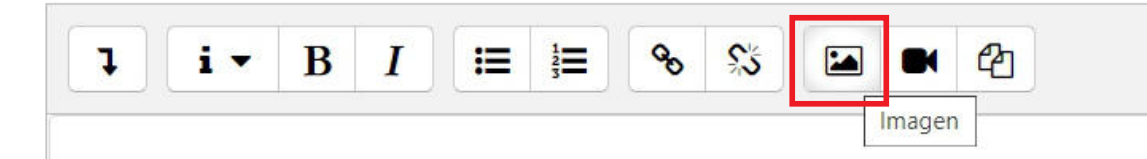

3) Damos click en **"examinar repositorio**"

| in a cou | cir URL      |                                      |   |
|----------|--------------|--------------------------------------|---|
| Exam     | inar reposit | orios                                |   |
| Descrit  | e esta imaj  | gen para alguien que no pudiera verl | а |
|          |              |                                      |   |
| ULa de   | escripción n | o es necesaria                       |   |
| Tamañ    |              |                                      |   |
| Tamañ    | x            | Tamaño automático                    |   |

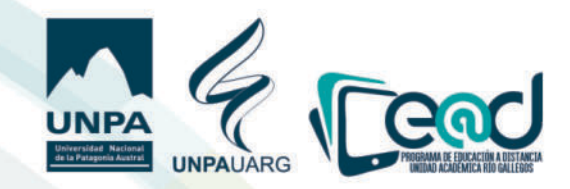

×

4) Elegimos **"seleccionar archiuo**" seleccionamos de la ubicación donde se encuentra la imagen que queremos compartir y clickeamos en **'subir archiuo**'.

| Adjunto               |              | _ |
|-----------------------|--------------|---|
| Seleccionar archivo   | membrete.jpg | ] |
| Guardar como          |              | - |
| Autor                 |              |   |
| Seleccionar licencia  |              |   |
| Todos los derechos re | servados     |   |

5)Tenemos la opción de "**agregar descripción**" o clickear en que "**no es necesario**". También permite modificar el tamaño. Presionamos "guardar imagen".

| Introduc                     | URL                      |                               |       |
|------------------------------|--------------------------|-------------------------------|-------|
| https://u                    | pabimodal.unpa.edu       | u.ar/draftfile.php/71716/user | /drat |
| Examir                       | ar repositorios          |                               |       |
| Describe                     | esta imagen para al      | lguien que no pudiera verla   |       |
| Tamaño<br>300 x<br>Alineació | 96 🛛 Tamaño<br>n Inferio | o automático<br>or ▼          |       |
|                              |                          |                               |       |

6)Estamos listos "**Guardar cambios y regresar al curso**" allí podemos chequear que nuestra imagen se uisualiza directamente en el aula.

Guardar cambios y regresar al curso

materiales curriculares E@D Educación a Distancia

Cancelar

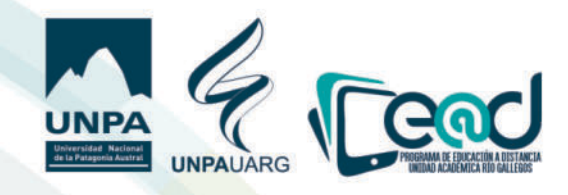

6)Estamos listos "**Guardar cambios y regresar al curso**" allí podemos chequear que nuestra imagen se uisualiza directamente en el aula.

| Guardar cambios y regresar al curso Cancelar |  |
|----------------------------------------------|--|
|                                              |  |
| Tema 1                                       |  |
| Editar -                                     |  |
| + Añadir una actividad o un recurso          |  |
|                                              |  |
|                                              |  |
|                                              |  |
|                                              |  |
|                                              |  |
|                                              |  |
|                                              |  |
|                                              |  |
| materiales curriculares E@D                  |  |